# Habilitar la negociación automática de forma predeterminada en la utilidad de configuración F8 CIMC

# Contenido

Introducción Problema Solución Conclusión

## Introducción

Este documento describe cómo abordar el problema de la habilitación de negociación automática de forma predeterminada cuando cambia entre los modos de red del controlador de administración integrada (CIMC) de Cisco con el uso de la utilidad de configuración F8 CIMC. La negociación automática sólo se admite en el modo dedicado, por lo que cambiar de cualquier modo no dedicado a Dedicado podría introducir este comportamiento.

### Problema

Este problema afecta cuando se confía en la utilidad F8 para configurar el CIMC, específicamente los diversos modos de red.

Visibilidad/impacto del cliente:

Puede observar que la configuración de negociación automática no se habilita de forma predeterminada cuando cambia de modos de red no dedicados (Shared-LOM/Cisco Card/Shared-LOM Ext) a un modo de red dedicado.

**Nota:** Esto sólo se ve cuando se actualiza la configuración de CIMC con el uso de la utilidad de configuración F8 CIMC y no afecta cuando se utiliza la interfaz de usuario Web para cambiar la configuración.

### Solución

Los pasos para cambiar del modo de LOM compartido al modo dedicado con la utilidad F8 son los siguientes.

1. Inicie el servidor y seleccione **F8** para ingresar la utilidad de configuración CIMC como se muestra en la imagen.

```
Cisco IMC Configuration Utility Version 2.0 Cisco Systems, Inc.
NIC Properties
 NIC mode
                                                                        NIC redundancy
                                  [_]
                                                                                                                        []
 Shared LOM:
                                  [X]
                                                                                                                       []
                                                                          Active-standby:
 Cisco Card:
                                  []
                                                                                                                        [X]
 Shared LOM Ext: []
IP (Basic)
                                  [X]
                                                    IPV6: []
                              []
 DHCP enabled
 CIMC IP:
                                172.22.251.72
 Prefix/Subnet: 255.255.252.0
                               172.22.248.1
 Pref DNS Server: 0.0.0.0
VLAN (Advanced)
 VLAN enabled:
                                 []
 VLAN ID:
<u>Activities of the second second s</u>
<Up/Down>Selection <F10>Save <Space>Enable/Disable <F5>Refresh
                                                                                                                                    <ESC>Exit
<F1>Additional settings
```

**Nota:** Es posible que tenga que presionar **F1**, que depende de la versión de CIMC que utilice para ver los ajustes de configuración adicionales como se muestra en la imagen.

| Cisco IMC Configuration<br>жжжжжжжжжжжжжжжжжжжжжжжжжжжжжжжжжжжж                                                | Utility Vers                                                                                                    | sion 2.0<br>Юнжжжжение | Cisco Syst<br>ოოოფორი<br>Cisco Syst | ems, Inc.<br>жижно констранти | ююжжжжененене   |  |
|----------------------------------------------------------------------------------------------------|----------------------------------------------------------------------------------------------------|------------------------|-------------------------------------|-------------------------------|-----------------|--|
| Hostname: <u>U</u> 240-FCH1                                                                                    | 612V0W4                                                                                                    |                        |                                     |                               |                 |  |
| DDNS Domain:                                                                                                   |                                                                                                    |                        |                                     |                               |                 |  |
| FactoryDefaults                                                                                                |                                                                                                    |                        |                                     |                               |                 |  |
| Factory Default:                                                                                               | []                                                                                                    |                        |                                     |                               |                 |  |
| Default User(Basic)                                                                                            |                                                                                                    |                        |                                     |                               |                 |  |
| Default password:                                                                                              |                                                                                                    |                        |                                     |                               |                 |  |
| Reenter password:                                                                                              |                                                                                                    |                        |                                     |                               |                 |  |
| Port Properties                                                                                                |                                                                                                    |                        |                                     |                               |                 |  |
| Auto Negotiation:                                                                                              | []                                                                                                    |                        |                                     |                               |                 |  |
| Speed[1000/100 Mbps]:                                                                                          | 100                                                                                                    |                        |                                     |                               |                 |  |
| Duplex mode[half/full]:                                                                                        | full                                                                                                    |                        |                                     |                               |                 |  |
| Port Profiles                                                                                                  |                                                                                                    |                        |                                     |                               |                 |  |
| Reset:                                                                                                    | []                                                                                                    |                        |                                     |                               |                 |  |
| Name:                                                                                                    |                                                                                                    |                        |                                     |                               |                 |  |
| yalalalakakalalalakakakalalalakakakalalakakakakalalalakakakakalalalakakakakalalalakakakakakakakakakakakakakaka |                                                                                                    |                        |                                     |                               |                 |  |
| <up down="">Selection <f1<br><f2>PreviousPage</f2></f1<br></up>                                                | 0>Save <spa< td=""><td>ace&gt;Enable.</td><td>/Disable</td><td><f5>Refresh</f5></td><td><esc>Exit</esc></td></spa<> | ace>Enable.            | /Disable                            | <f5>Refresh</f5>              | <esc>Exit</esc> |  |

Nota: Aquí, está en modo de LOM compartido y puede ver que la negociación automática no

está habilitada, ya que no es una configuración válida.

Cuando intenta habilitar, le da el error como se muestra en la imagen.

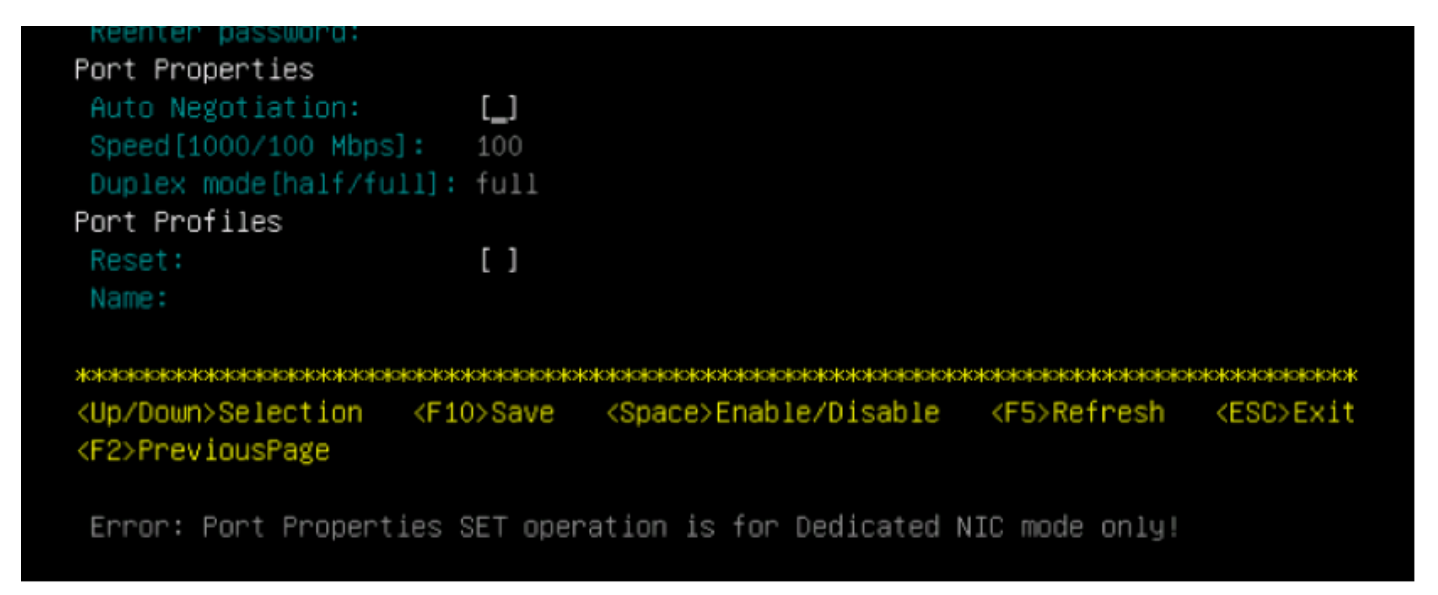

2. Para volver a la página anterior, presione F1.

A continuación, seleccione estos parámetros para cambiar el CIMC al modo dedicado:

- Modo NIC > Dedicado
- Redundancia de NIC > Ninguno
- El uso de Vlan, IPv4 o IPv6, así como el manejo de direcciones estáticas frente a DHCP depende de usted
- Presione F10 para guardar los ajustes como se muestra en la imagen.

```
Cisco IMC Configuration Utility Version 2.0 Cisco Systems, Inc.
NIC Properties
NIC mode
                             NIC redundancy
             [X]
                                                 [<u>X</u>]
Shared LOM:
             []
                              Active-standby:
                                                 []
             []
                                                []
Shared LOM Ext: []
IP (Basic)
IPV4:
                     IPV6:
             [X]
                           []
             []
             172.22.251.72
CIMC IP:
             255.255.252.0
             172.22.248.1
Pref DNS Server: 0.0.0.0
VLAN (Advanced)
VLAN enabled:
             []
VLAN ID:
Priority:
<Up/Down>Selection <F10>Save
                         <Space>Enable/Disable
                                           <F5>Refresh
                                                      <ESC>Exit
<F1>Additional settings
Hit the Refresh key in 45 seconds to get the latest network settings.
```

3. Asegúrese de esperar 45 segundos completos y, a continuación, presione **F5** para actualizar los parámetros de red como se muestra en la imagen.

```
Cisco IMC Configuration Utility Version 2.0 Cisco Systems, Inc.
NIC Properties
NIC mode
                             NIC redundancy
             [X]
                                               [X]
Shared LOM:
             []
                             Active-standby:
                                               []
Cisco Card:
                                               []
             []
Shared LOM Ext:
             []
IP (Basic)
             [X]
                          []
DHCP enabled
             []
             172.22.251.72
             255.255.252.0
             172.22.248.1
Pref DNS Server: 0.0.0.0
VLAN (Advanced)
VLAN enabled:
             []
VLAN ID:
<Up/Down>Selection
               <F10>Save
                        <Space>Enable/Disable
                                          <F5>Refresh
                                                     <ESC>Exit
<F1>Additional settings
Network settings configured
```

Presione **F1** para ver configuraciones adicionales. Ahora muestra la casilla de negociación automática como marcada.

Estas son algunas instantáneas que muestran la versión anterior de CIMC Configuration Utility vinculada al firmware de la versión 1.5(4g).

El modo LOM compartido es como se muestra en la imagen.

| CIMC Configurati                       | on Utility Versi                                                                                                  | on 1.7 Cisco Systems | , Inc.                  |                 |  |  |  |
|----------------------------------------|----------------------------------------------------------------------------------------------------|----------------------|-------------------------|-----------------|--|--|--|
| NTC Pronerties                         |                                                                                                    |                      | ~~~~~                   |                 |  |  |  |
| NIC mode                               |                                                                                                    | NTC redundancy       |                         |                 |  |  |  |
| Dedicated:                             |                                                                                                    | None:                |                         |                 |  |  |  |
| Shared LOM:                            | [X]                                                                                                    | Active-standby:      | Active-standby:[]       |                 |  |  |  |
| Cisco Card:                            | []                                                                                                    | Active-active:       | Active-active: [X]      |                 |  |  |  |
| Shared LOM Ext:                        | []                                                                                                    |                      |                         |                 |  |  |  |
| IPV4 (Basic)                           |                                                                                                    | Factory Defaults     | Factory Defaults        |                 |  |  |  |
| DHCP enabled:                          | []                                                                                                    | CIMC Factory Def     | CIMC Factory Default:[] |                 |  |  |  |
| CIMC IP:                               | 10.29.131.127                                                                                                    | Default User (Basic) |                         |                 |  |  |  |
| Subnetmask:                            | 255.255.255.0                                                                                                    | Default password:    |                         |                 |  |  |  |
| Gateway:                               | 10.29.131.1 Reenter password:                                                                                     |                      |                         |                 |  |  |  |
| VLAN (Advanced)                        |                                                                                                    | Port Profile         |                         |                 |  |  |  |
| VLAN enabled:                          | []                                                                                                    | Reset:               | []                      |                 |  |  |  |
| VLAN ID:                               | 1                                                                                                    | Name:                |                         |                 |  |  |  |
| Priority:                              | 0                                                                                                    |                      |                         |                 |  |  |  |
| Port Properties                        |                                                                                                    |                      |                         |                 |  |  |  |
| Auto Negotiation                       | : []                                                                                                    |                      |                         |                 |  |  |  |
| Speed [1000/100 M                      | bps]: 100                                                                                                    |                      |                         |                 |  |  |  |
| Duplex mode[half                       | /full]: full                                                                                                    |                      |                         |                 |  |  |  |
| %0XXXXXXXXXXXXXXXXXXXXXXXXXXXXXXXXXXXX |                                                                                                    |                      |                         |                 |  |  |  |
| <up down="">Selection</up>             | n <f10>Save <s< td=""><td>pace&gt;Enable/Disable</td><td><f5>Refresh</f5></td><td><esc>Exit</esc></td></s<></f10> | pace>Enable/Disable  | <f5>Refresh</f5>        | <esc>Exit</esc> |  |  |  |
| Network settings                       | configured                                                                                                    |                      |                         |                 |  |  |  |

El modo dedicado es como se muestra en la imagen.

| CIMC Configuration         | on Utility Versio                                                                                                  | n 1.7 Cisco Systems     | , Inc.                                   | inininininini    |  |  |
|----------------------------|----------------------------------------------------------------------------------------------------|-------------------------|------------------------------------------|------------------|--|--|
| NIC Properties             | ՠՠՠՠՠՠՠՠՠՠՠՠՠՠՠՠՠՠՠՠՠՠՠՠՠՠՠՠՠՠՠՠՠՠՠՠՠՠՠ                                                                            |                         | a fa fa fa fa fa fa fa fa fa fa fa fa fa |                  |  |  |
| NIC mode                   |                                                                                                    | NIC redundancy          |                                          |                  |  |  |
| Dedicated:                 | [X]                                                                                                    | None:                   | [X]                                      |                  |  |  |
| Shared LOM:                | []                                                                                                    | Active-standby:         |                                          |                  |  |  |
| Cisco Card:                | []                                                                                                    | Active-active:          |                                          |                  |  |  |
| Shared LOM Ext:            | []                                                                                                    |                         |                                          |                  |  |  |
| IPV4 (Basic)               |                                                                                                    | Factory Defaults        |                                          |                  |  |  |
| DHCP enabled:              | []                                                                                                    | CIMC Factory Default:[] |                                          |                  |  |  |
| CIMC IP:                   | 10.29.131.127                                                                                                    | Default User (Bas       | Default User (Basic)                     |                  |  |  |
| Subnetmask:                | 255.255.255.0                                                                                                    | Default password        | Default password:                        |                  |  |  |
| Gateway:                   | 10.29.131.1                                                                                                    | Reenter password        | Reenter password:                        |                  |  |  |
| VLAN (Advanced)            |                                                                                                    | Port Profile            |                                          |                  |  |  |
| VLAN enabled:              | []                                                                                                    | Reset:                  | []                                       |                  |  |  |
| VLAN ID:                   | 1                                                                                                    | Name:                   |                                          |                  |  |  |
| Priority:                  | 0                                                                                                    |                         |                                          |                  |  |  |
| Port Properties            |                                                                                                    |                         |                                          |                  |  |  |
| Auto Negotiation           | : [X]                                                                                                    |                         |                                          |                  |  |  |
| Speed[1000/100 M           | bps]: 1000                                                                                                    |                         |                                          |                  |  |  |
| Duplex mode[half.          | /full]: full                                                                                                    |                         |                                          |                  |  |  |
| *                          |                                                                                                    |                         |                                          | olokolokolokolok |  |  |
| <up down="">Selection</up> | n <f10>Save <sp< td=""><td>ace&gt;Enable/Disable</td><td><f5>Refresh</f5></td><td><esc>Exit</esc></td></sp<></f10> | ace>Enable/Disable      | <f5>Refresh</f5>                         | <esc>Exit</esc>  |  |  |
| Network settings           | configured                                                                                                    |                         |                                          |                  |  |  |

Nota: Puede ver que la casilla de negociación automática está marcada de hecho.

#### Conclusión

La configuración de negociación automática sólo está disponible en modo dedicado. Esta configuración se habilita a sí misma siempre y cuando se establezca una configuración dedicada válida.